## **Group Registration Statements**

You will need the email address that you regularly use to transact with IASB. If your email address is not on file with IASB, or if you don't know the email address, please contact IASB at 217/528-9688, ext. 1100.

1. Go to www.iasb.com. Click on the "Member Login" button on the top navigation.

| About Us - Conference, Training, & Events +                                   | ch leguande Cagin Calendar Calendar Cagin Calendar<br>Membership & Divisions · Advocar Alcy Services & School Law · | Login |                                                                                                    |                                                                          |
|-------------------------------------------------------------------------------|----------------------------------------------------------------------------------------------------|-------|----------------------------------------------------------------------------------------------------|--------------------------------------------------------------------------|
| Welcome to the redesigned IASB.com<br>How can we improve your web experience? |                                                                                                    |       | Email:<br>Password:                                                                                                    | someone@example.com Password Remember me Uncheck if on a public computer |
| • o o                                                                         | News<br>Teachers strike in Murphysboro; talks continue throughout the state                                         |       | ract your popo                                                                                                    | Login<br>Forgot your password?<br>Create an account                      |
| Enter your email address and password.                                        |                                                                                                    |       | Please enter your email address below, then check your email inbox for a message that includes a link to change please check your spam or junk folder. |                                                                          |

- (Note: If you do not know your password, use the "forgot your password?" link. Make sure to check your spam folder from info@iasb.com if you do not see it in your email inbox.)
- 3. Click the "Hi [Your Name]" button on the top navigator bar. This will bring you to your account page.

oint Annual Conference 2017

- 4. Under "My Account Links," click "District/Organization Transactions."
- 5. Scroll to "Group Registration My Events Statements", locate the event and click "View." Please note: Statements are updated Programs in real time as information is made available. Group Registration Statements Event Event Date(s)

<u>/</u>5:ls Q ILLINOIS ASSOCIATION About Us • Conference, Training, & Events • Membership & Divisions Advocacy -Policy Services & School Law S My Account Links My Profile My Invoices My Membership My Interests Change My Password PRESS Login Education & Recognition District/Organization Transactions My Division - Three Rivers Email Subscription Settings Statement 11/17/2017 - 11/19/2017 View

If you have any questions about the IASB member database, please contact 217/528-9688, ext. 1100.